### **TELEPHONE SYSTEM OVERVIEW**

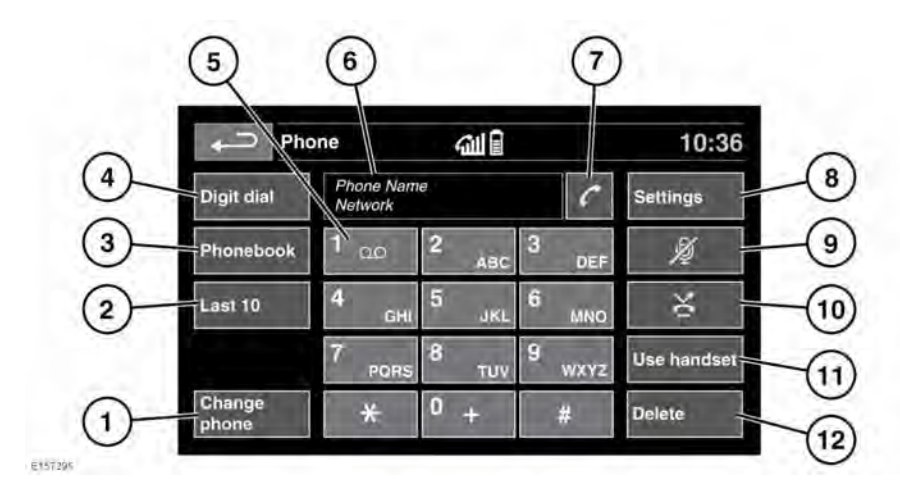

To access the **Phone** menu: Press the Phone button, or touch the Phone menu icon from the Touch screen **Home menu**. See **86, TOUCH SCREEN HOME MENU**.

- 1. Change phone: Search for a new or change to another paired phone.
- **2.** Last 10: Access the last 10 dialled, received, and missed calls.
- **3. Phonebook**: Access the downloaded phonebook.
- 4. Digit dial: Access digit dialling mode.
- 5. Touch and hold to retrieve your voicemail.
- 6. Status display: Displays the name and/or number dialled and call duration.
- 7. Call Connect/Disconnect icons. Touch to send/accept or end a call.
- 8. Settings: Access Voice mail set up, Answer options and Phone options.

- 9. Mute microphone: Initiate **Privacy** mode. While selected, the caller will not hear you talking.
- Auto reject: When active, any incoming calls will be rejected or diverted to voicemail (depending on the connected phone settings).
- **11.Use handset**: Switch the call to your connected phone.
- **12.Delete**: Touch to delete the last entered digit, and hold to delete the whole entered number.

### **BLUETOOTH® INFORMATION**

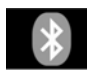

**Bluetooth**® is the name for short-range Radio Frequency (RF) technology that allows electronic devices to communicate wirelessly with each other. **Note:** The **Bluetooth®** word mark and logos are owned by the Bluetooth SIG, Inc and any use of such marks by Jaguar Land Rover Limited is under licence.

The Land Rover **Bluetooth** wireless technology system supports **Bluetooth**® Hands-Free Profile (HFP), Advanced Audio Distribution Profile (A2DP), Audio Video Remote Control Profile (AVRCP) and Message Access Profile (MAP).

**Note:** HFP and A2DP/AVRCP profiles can be connected independently, so a phone can be connected via one, while a media device can be connected via the other, at the same time.

Before making use of the vehicle's **Bluetooth** wireless technology phone system, your **Bluetooth** wireless technology device must be paired and connected to the vehicle's system. This is done using one of two methods; via your phone to the vehicle (preferred method) or from the Touch screen to your phone. If one of these methods is not successful, try the other option.

Each time the ignition is switched on, the vehicle's system attempts to connect with the last connected phone.

As phones have a wide range of audio and echo characteristics, it may take a few seconds for the vehicle's system to adapt and deliver optimum audio performance. To achieve this, it may be necessary to reduce the media sound volume and also reduce the ventilation fan speed slightly.

#### **TELEPHONE SAFETY**

- Even when using the Bluetooth hands-free feature, use of your mobile phone while you are driving is dangerous, as it diverts attention from the traffic situation. If you wish to use your phone, stop at an appropriate place where you are not endangering or inconveniencing other vehicles.
- ⚠

/!\

- Drivers should talk on their mobile phones only when it is safe to do so and when such use will not distract the driver from the road.
- Drivers should never text message while driving. Texting while driving diverts attention from the road and can lead to accidents, causing serious injury or death.
- Switch off your phone in areas with a high explosion risk. This includes filling stations, garages, fuel storage areas or chemical factories, as well as places where the air contains fuel vapour (such as an open vehicle bonnet), chemicals or metal dust. The phone could trigger an explosion, or cause a fire.

### Telephone

- The functioning of cardiac A pacemakers or hearing aids may be impaired when the phone is in use. Check with a doctor or manufacturer whether any such devices you or your passengers are using, are sufficiently protected against high-frequency energy. The Health Industry Manufacturers' Association recommends that a minimum separation of 15 cm (6 in) is maintained between a wireless phone antenna and a pacemaker, to avoid potential interference with the pacemaker. These recommendations are consistent with the independent research by, and recommendations of, Wireless Technology Research.
- ⚠

Always stow your phone securely. In an accident, loose items can cause injury.

### TELEPHONE COMPATIBILITY

For a list of compatible **Bluetooth**® wireless technology devices, please access the Land Rover website at:

www.landrover.com. In the Ownership section, refer to InControl and Bluetooth.

**Note:** The **Bluetooth** wireless technology devices listed, have been tested for compatibility with Land Rover vehicles. Performance varies, based on the phone's software version, battery condition, coverage, and your network provider. Phones are warranted by their manufacturer, not Jaguar Land Rover Limited.

## PAIRING AND CONNECTING USING THE PHONE

**Note:** The process of pairing and connecting with the vehicle, from your phone, will vary depending on the type of phone used.

- 1. Switch the ignition on and make sure that the Touch screen is active.
- 2. From the Phone menu, select Change phone.
- 3. From the Phone device list menu, select Search new.
- 4. Select the **Device to vehicle** option.

**Note:** The vehicle's **Bluetooth**® wireless technology system is discoverable for only three minutes.

5. Using your phone, search for **Bluetooth** wireless technology devices.

On some phones, this is referred to as a new paired device. See the phone's operating instructions for further information.

6. When the vehicle's **Bluetooth** wireless technology system is discovered, follow the on-screen instructions. Select **Yes**, when prompted, to confirm the pairing.

Either the phone or the vehicle's system will ask for a PIN (Personal Identification Number). When prompted, enter a PIN of your choice and select **OK** to confirm.

- **7.** Enter the same PIN into the other device.
- 8. Once the phone is paired and connected to the system, a confirmation message will be displayed before switching to the **Digit dial** screen.

**Note:** Some phones require the **Bluetooth** wireless technology device pairing feature to be set as 'authorised' or 'trusted' in order to automatically connect. Refer to the phone's operating instructions for further information.

### PAIRING AND CONNECTING USING THE TOUCH SCREEN

- Switch on the phone's Bluetooth® wireless technology device connection. Make sure that your phone is in Bluetooth wireless technology device discoverable mode, sometimes referred to as find me mode (see the phone's operating instructions for more information).
- **2.** Switch the ignition on and make sure that the Touch screen is active.
- 3. From the Phone menu, select Change phone.
- 4. From the Phone device list menu, select Search new.
- 5. Select the Vehicle to device option.
- Identify the phone from the displayed list and select the corresponding Pair and connect option.

**Note:** If more than five phones are detected, it may be necessary to use the scroll bar to see the entire list.

- 7. When prompted, enter the PIN code into the phone. See your phone's operating instructions for more information.
- 8. Once the phone is paired and connected to the system, a confirmation message will be displayed before switching to the **Digit dial** screen.

**Note:** Due to the duration of a **Bluetooth** wireless technology device search, it is advised that the timeout to home screen feature is switched off before attempting to search for devices. This setting can be changed within **Home menu**, **Setup icon**, **Screen**, and then**Timeout to home menu**.

# CHANGING THE CONNECTED PHONE

Up to 10 phones can be paired with the vehicle in the same way. However, only one phone can be connected and ready for use at any one time.

To select and connect a different paired phone:

- 1. From the **Phone** menu, select **Change** phone.
- 2. From the Phone device list menu, select Search new.
- **3.** Identify and select the phone from the displayed list.
- 4. Once the phone is connected to the system, a confirmation message will be displayed before switching to the **Digit dial** screen.

### **TELEPHONE SYSTEM ICONS**

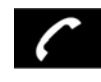

Connect: Use to send or accept a call and access the Last 10 calls list.

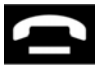

Disconnect: Use to end or reject a call.

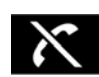

No phone connected.

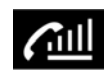

Phone signal strength indicator.

### Telephone

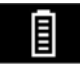

Phone battery level indicator.

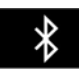

**Bluetooth**: Indicates that a **Bluetooth**® wireless technology device is connected.

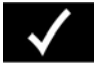

Tick: Indicates that a **Bluetooth** wireless technology device is paired.

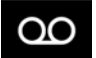

Voicemail: Press and hold to dial the stored voicemail number.

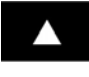

Scroll bar up arrow: Use to scroll up lists of detected phones, calls or phonebook entries.

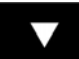

Scroll bar down arrow: Use to scroll down lists of detected phones, calls or phonebook entries.

### STEERING WHEEL CONTROLS

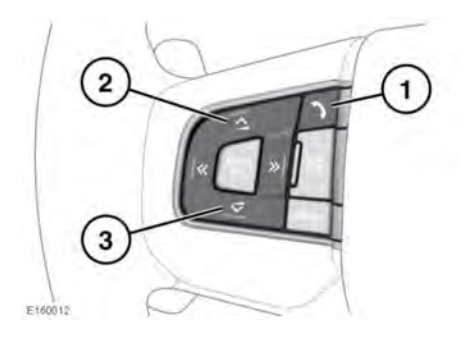

- 1. Press to answer an incoming call. Press to end a call. Press and release to dial a number/contact.
- 2. Increase the volume when in a call.
- 3. Decrease the volume when in a call.

### CALL VOLUME

The vehicle's phone call volume is set by use of the media controls, on the audio/ video unit. See **168, AUDIO/VIDEO CONTROLS**.

If a media source is in use when a phone call is active, the media source is suppressed for the duration of the call.

### PHONEBOOK

Contacts stored in the memory of a paired phone can be automatically downloaded to the vehicle's Phonebook each time the phone is connected to the system. See **202, TELEPHONE COMPATIBILITY**.

Certain phones store their phonebook in two different areas; the SIM card and the phone's memory. The vehicle's system will access only those numbers stored in the phone's memory.

To access contacts from the phonebook:

- 1. From the **Phone** menu, select **Phonebook**.
- 2. Using the on-screen keyboard, select the letter you wish to search under.
- 3. Select List to view the Phonebook.
- Identify the required contact from the displayed list and touch to call. If a contact has more than one number stored, select the required number from the list.

**Note:** It may be necessary to use the scroll bar to see the entire list.

There are also options to view more contact information, by selecting the corresponding **i** key.

## Telephone

If your phone supports contact type data, you will be able to see a contact type icon in the vehicle's Phonebook directory. These can be seen on the right side of each contact in the directory and will indicate one of the following types:

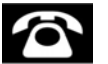

Default.

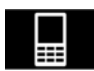

Mobile.

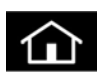

Home.

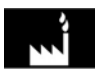

Work.